# ENLACE - Académico

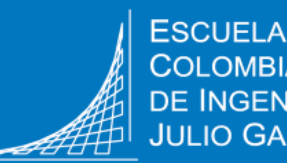

## Consultar el porcentaje de asistencia a cursos de educación continuada

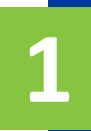

Ingresa a Enlace – Académico con tu usuario y contraseña institucional, sin el dominio, es decir sin @mail.escuelaing.edu.co

https://enlace-academico.escuelaing.edu.co

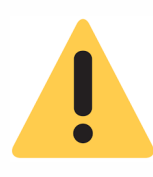

Si no recuerdas tu usuario, consúltalo en el correo de bienvenida que te enviamos al iniciar el curso, o comunícate a la Unidad de Gestión Externa al teléfono 6683600 Extensión 118

El porcentaje de asistencia se puede consultar por 2 rutas.

## Ruta 1

Haz clic en el icono Calificaciones Parciales

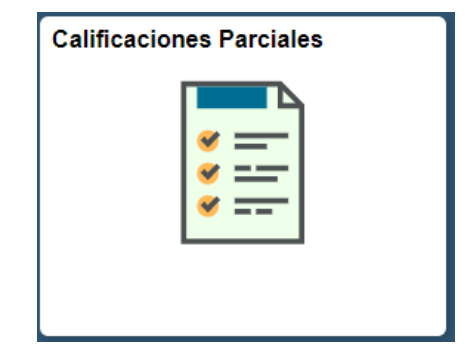

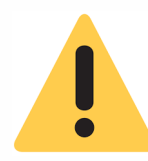

En caso de pertenecer a dos grados, se debe hacer scroll hasta ubicar el grado académico de **EDCO**.

#### 2099 - 2020-Período Anual

| G<br>P<br>P | rado Académico<br>rograma Académic<br>lan Académico | EDCO<br>EDCO                                   |               |            |          |                  |              |
|-------------|-----------------------------------------------------|------------------------------------------------|---------------|------------|----------|------------------|--------------|
|             | Nº Catálogo                                         | Asignatura                                     | Sección Clase | Componente | Nº Clase | Sistema<br>Calif | % Asistencia |
| 1           | EC122                                               | AutoCAD 3D                                     | 1             | Clase      | 1042     |                  | 69.44        |
| 2           | EC102                                               | Innovación y avances en ingeniería estructural | 1             | Clase      | 1041     |                  |              |

### Ruta 2

#### Haz clic en el icono Centro de Alumnado

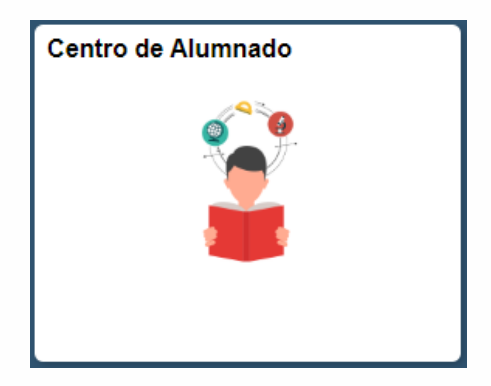

Haz clic en el ícono **Ver Actividades Clase** de la respectiva clase que deseas consultar.

| 🔻 Info Académica                                                    |                  |       |                          |                                                                                                  |  |  |  |  |
|---------------------------------------------------------------------|------------------|-------|--------------------------|--------------------------------------------------------------------------------------------------|--|--|--|--|
| <u>B</u> úsqueda<br><u>Plan</u><br>Inscribir<br>Mic Datos Acad      | Fecha Eímite     | R URL |                          | Cuaderno 😨 Descr<br>Eval/Actividades<br>Clase                                                    |  |  |  |  |
| Políticas de Admisión                                               | Próximo Programa |       |                          |                                                                                                  |  |  |  |  |
| Solicitud de Servicios                                              |                  |       | Clase                    | Horario                                                                                          |  |  |  |  |
| Monitorias<br>Petición de Certificados<br>Otros Vínc Académicos 🔻 🐼 | 3                |       | OTRA EC8-1<br>LEC (1016) | MartMiércJue<br>6:00PM - 9:00PM<br>Sal. posg.bloque A<br>V 5:00PM - 9:00PM<br>Sal. posg.bloque D |  |  |  |  |

## En la parte inferior derecha se visualiza el porcentaje de asistencia que llevas al momento de la consulta.

| OTRA EC8:Gerencia                                                         | a de Proyectos |                |          |            |           |                      |                   |                     |  |
|---------------------------------------------------------------------------|----------------|----------------|----------|------------|-----------|----------------------|-------------------|---------------------|--|
| ESC. COLOMBIANA DE INGENIERIA   Educación Continuada   2020-Período Anual |                |                |          |            |           |                      |                   |                     |  |
| Mostrar Detalles Actividad                                                |                |                |          |            |           |                      |                   |                     |  |
| Expandir Todo                                                             | Contraer Todo  | Estado General | Finaliza | da         |           |                      |                   |                     |  |
| Detalles Actividad                                                        |                |                |          |            |           |                      |                   |                     |  |
|                                                                           |                |                |          | F Prevista | Valor Rel | % Asistencia final   | Escala Resultados | Nota<br>Aprobatoria |  |
| DTRA EC8:Gerencia                                                         | Inscripción    | Sí             |          | 1.00       |           | EDUCONT              |                   |                     |  |
| 🗁 Teoría                                                                  |                | Inscripción    | Sí       |            | 1.00      | 97. <mark>1</mark> 2 | EDUCONT           |                     |  |
| Nota                                                                      |                | Asignado       | Sí       |            | 1.00      |                      | EDUCONT           |                     |  |
| Guardar                                                                   | Volver         |                |          |            |           |                      | •                 |                     |  |

ļ

Si la clase en la que estás participando tiene el tipo de calificación **Aprobado**, podrás consultar la calificación dirigiéndote a la parte superior izquierda, en la lista desplegable y elegir la opción **Mostrar Resultados**.

| OTRA EC8:Gerencia de Proyectos                                            |               |            |                   |                    |                  |                       |       |           |                    |
|---------------------------------------------------------------------------|---------------|------------|-------------------|--------------------|------------------|-----------------------|-------|-----------|--------------------|
| ESC. COLOMBIANA DE INGENIERIA I Educación Continuada   2020-Período Anual |               |            |                   |                    |                  |                       |       |           |                    |
| Mostrar Resultados 🔹                                                      |               |            |                   |                    |                  |                       |       |           |                    |
| Expandir Todo Contraer Todo                                               | Estado Genera | al Finaliz | ada               |                    |                  |                       |       |           |                    |
| Detalles Actividad                                                        |               |            |                   |                    |                  |                       |       |           |                    |
|                                                                           |               |            | Subtipo Resultado | Esquema Resultados | Estado Resultado | Incluir er<br>Cálculo | Calif | Resultado | % Asistencia final |
| DTRA EC8:Gerencia de Proyectos                                            | Inscripción   | Sí         |                   | EDUCONT            | 10-Calculado     | Y                     | ASI   | Aprob     |                    |
| 🗁 Teoría                                                                  | Inscripción   | Sí         |                   | EDUCONT            | 10-Calculado     | N                     |       | Aprob     | 97.12              |
| Nota                                                                      | Asignado      | Sí         |                   | EDUCONT            | 05-Manual        | Y                     |       | Aprob     |                    |

En la columna **Calif** se visualizará una de las siguientes opciones:

- **APR:** Aprobado
- ASI: Asistió
- **ASP:** Porcentaje de asistencia por debajo del mínimo requerido para el programa.

Igualmente, podrás consultar el porcentaje de asistencia en la esquina inferior derecha.

| Porcentaje de asistencia                      | Pág. 3 de 3                                  | Noviembre, 2019 |
|-----------------------------------------------|----------------------------------------------|-----------------|
| Soporte a través del Centro de Servicios Tecn | nológicos:                                   |                 |
| Aplicación móvil: Aranda Helper               | Correo: serviciosti@escuelaing.edu.co        |                 |
| 💭 Web: serviciosti.escuelaing.edu.co          | I Chat en sitio web: serviciosti.escuelaing. | edu.co          |